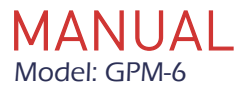

LCD Multifunctional Power Meter

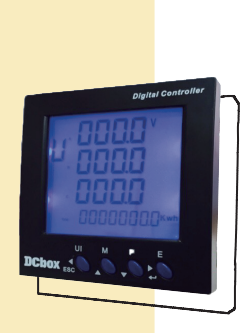

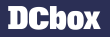

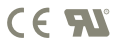

#### 1- Introduction

The multifunction energy analyzer GPM-6 is top newgeneration intelligent panel meters, used not only in the electricity transmission and power distribution system, but also in the power consumption measurement and analysis in high voltage intelligent power grid.

The unit measures and displays the characteristics of single phase two wire, three phase three wire and three phase four wire supplies, including voltage, frequency, current, power, active and reactive energy, imported or exported energy, harmonic, power factor, max. demand, crest factor and key factor, etc.

Energy is measured in terms of kWh, kVArh.

Maximum demand current can be measured over preset periods of up to 60 minutes. In order to measure energy, the unit requires voltage and current inputs in addition to the supply required to power the product. The requisite current input(s) are obtained via current transformers.

The GPM-6 can be configured to work with a wide range of CTs, giving the unit a wide range of operation. Built-in interfaces provide pulse and RS485 Modbus RTU outputs. The unit uses plug-in terminals for easy wiring and push-in mechanism for quick installation.

#### 1-1 Unit Characteristics

The Unit can measure and display: This series includes 3 models:

- Line voltage and THD% (total harmonic distortion) of all phases
- Key factor and Crest factor
- Line Frequency
- Currents, Current demands and current THD% of all phases
- Active power, reactive power, apparent power, maximum power demand and power factor
- Max./ Min.Current and voltage, Max.current demand
- · Import / export / total active energy
- Import / export / total reactive energy
- Multi Tariff active energy(optional)
- Real time date and time

#### 1-2 Current Transformer Primary Current

The GPM-6 is CT operated meters. The secondary current(CT2) of them are 1A/5A. And the primary current range is 1~9999A. Please set them according to your needs.

For example, if using 100/5A CT, please set CT2=5A, CT1=100A.

#### 1-3 Pulse output

The GPM-6 provides 2 pulse outputs which clocks up measured active and reactive energy. The constant of each output is configurable.

#### 1-4 RS485 Modbus RTU

This unit uses a RS485 serial port with Modbus RTU protocol to provide a means of remote monitoring and controlling. Set-up screens are provided for setting up the communication port.

#### 1-5 Display

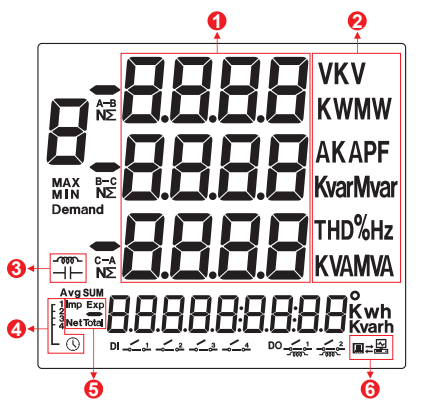

| NO. | Descriptions                                     |  |
|-----|--------------------------------------------------|--|
| 1   | Measured Values                                  |  |
| 2   | Measurement Units                                |  |
| 3   | : Inductive load                                 |  |
| 4   | IMP/EXP: Import/Export Value, Total: Total Value |  |
| 5   | The Symbol of Multi-tariffs                      |  |
| 6   | The Symbol of RS485 Modbus Communication         |  |

Chapter 2-Start Up Screens

#### 2- Start Up Screens

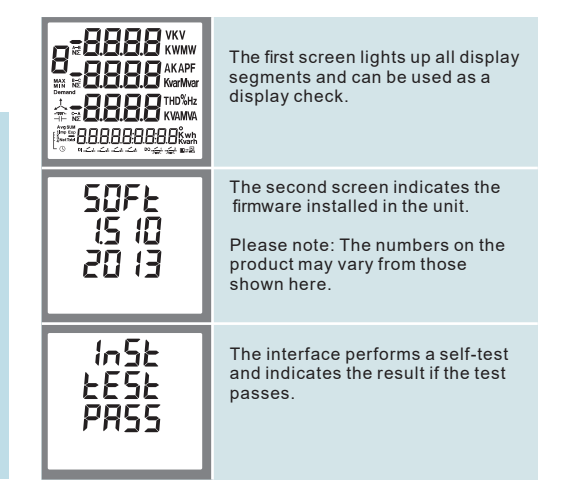

After a short delay, the default measurement screen appears.

#### 3- Measurements

The buttons operate as follows:

| UI<br>ESC | Se<br>sci<br>In<br>bu |
|-----------|-----------------------|
| M         | Se<br>dis<br>In       |
| P<br>v    | Se<br>In              |
| E         | Se<br>In<br>"R        |

|        | Selects the Voltage and Current display<br>screens.<br>In Set-up Mode, this is the "Left" or "Back'<br>button. |
|--------|----------------------------------------------------------------------------------------------------|
| M      | Select the Frequency and Power factor<br>display screens.<br>In Set-up Mode, this is the "Up" button.          |
| P<br>v | Select the Power display screens.<br>In Set-up Mode, this is the "Down" button.                                |
| E      | Select the Energy display screens.<br>In Set-up mode, this is the "Enter" or<br>"Right" button.                |

| Click button | Screen | Parameters                                  |
|--------------|--------|---------------------------------------------|
| UI           | 1      | Phase to neutral voltages                   |
|              | 2      | Phase to phase voltages                     |
| ESC          | 3      | Current on each phase                       |
|              | 4      | Voltage THD% of each phase                  |
|              | 5      | Current THD% of each phase                  |
|              | 6      | Crest Factor                                |
|              | 7      | Key Factor                                  |
| М            | 1      | Total kW<br>Frequency<br>Total Power factor |
|              | 2      | Power factor of each phase                  |
|              | 3      | Max.Power demand                            |
|              | 4      | Max.Current demand                          |
|              | 1      | Instantaneous active power (kW)             |
| P            | 2      | Instantaneous reactive power (kVAr)         |
|              | 3      | Instantaneous apparent power (KVA)          |
|              | 4      | Total kW, kVArh, kVA                        |
|              | 1      | Total active energy (kWh)                   |
| E            | 2      | Total reactive energy (kVAh)                |
| ▶            | 3      | Imported active energy (kWh)                |
|              | 4      | Exported active energy (kWh)                |
|              | 5      | Imported reactive energy (kVArh)            |
|              | 6      | Exported reactive energy (kVArh)            |
|              | 7      | T1 Energy                                   |
|              | 8      | T2 Energy                                   |
|              | 9      | T3 Energy                                   |
|              | 10     | T4 Energy                                   |
|              | 11     | Date                                        |
|              | 12     | Time                                        |

#### 4- Set Up

To enter set-up mode, press the button 💦

for 3 seconds until the password screen appears.

| PR55<br>0000 | Setting up is password-protected so yo<br>must enter the correct password (defau<br>'1000') before processing. |
|--------------|----------------------------------------------------------------------------------------------------|
| PRSS         | If an incorrect password is entered, the<br>display will show:                                                 |
|              |                                                                                                    |

Press the button wit set-up interface.

#### 4-1 Set-up mode 4-1.1 Modbus Address

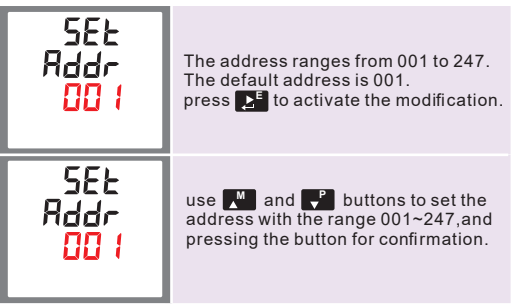

Press to confirm the setting and press to return to the main set-up menu.

#### 4-1.2 Baud Rate

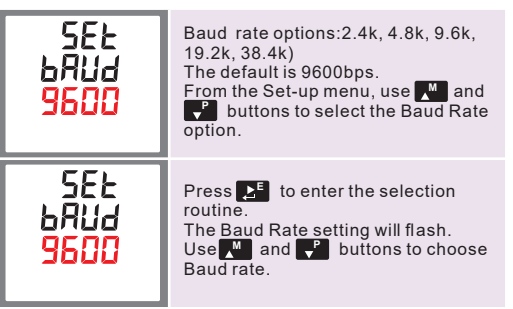

#### 4-1.3 Parity

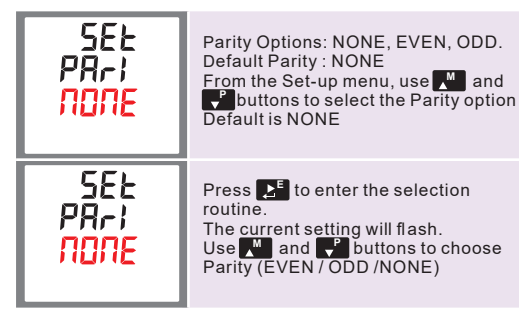

\* Note that Parity can only be changed to EVEN or ODD when the Stop Bits is set to 1.

Press 🛃 to confirm the setting and press 💒 to return to the main set-up menu.

#### 4-1.4 Stop Bits

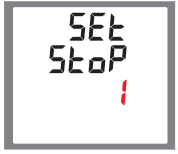

Stop Bit options: 1 or 2. Default Stop Bit : 1 Press to enter the selection routine. The current setting will flash. Use and buttons to choose Stop Bit (2 or 1) Default it 1

\* Note that if parity is set to ODD or EVEN, Stop Bits will be set to 1 and cannot be changed.

Press 👫 to confirm the setting and press 💒 to return to the main set-up menu.

#### 4-2 CT

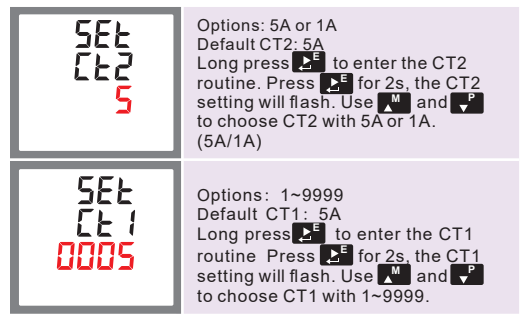

Press to confirm the setting and press with to return to the main set-up menu.

4-3 PT

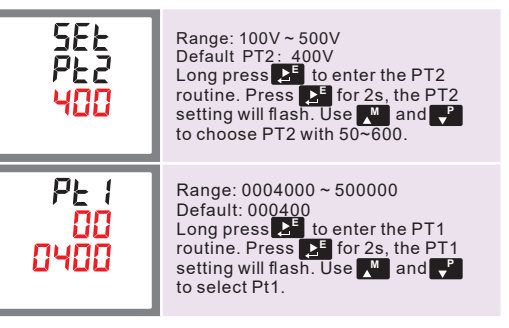

#### 4-4 Pulse Output

This option allows you to configure the pulse output. The output can be set to provide a pulse for a defined amount of active or reactive energy.

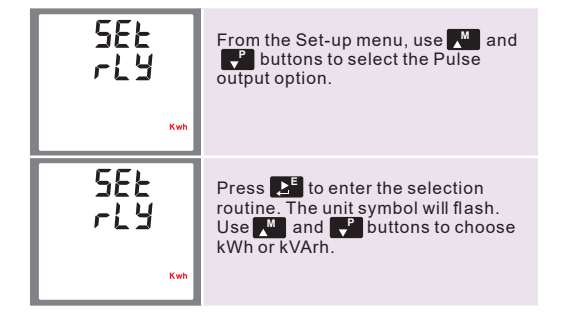

Press to confirm the setting and press with to return to the main set-up menu.

#### 4-4.1 Pulse Constant

Use this to set the energy represented by each pulse. Rate can be set to 1 pulse = 0.001/0.01/0.1/1/10/100/1000kWh/kVArh 0.001/0.01/0.1/1/10/100 kWh/kVArh per pulse

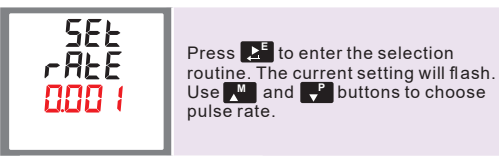

Press To confirm the setting and press "" to return to the main set-up menu.

#### 4-4.2 Pulse Duration

The pulse width can be selected as 200,100 or 60ms.

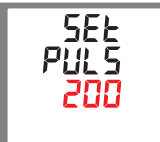

Press to enter the selection routine. The current setting will flash. Use and buttons to choose pulse width(200/100/60ms)

#### 4-5 DIT(Demand Integration Time)

This sets the period in minutes over which the current and power readings are integrated for maximum demand measurement.

The options are: 0(off), 5, 8,10,15, 30,60 minutes

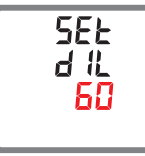

Press 💒 to enter the selection routine. The current time interval will flash. Use 🚺 and 👎 buttons to select the time required.

Default:60minutes

Press 🛃 to confirm the setting and press 💒 to return to the main set-up menu.

#### 4-6 Supply System

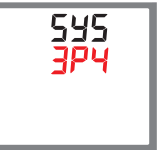

Press E to enter the selection routine. The current selection will flash. Use M and P buttons to select the required system. option: 3P4W,3P3W or 1P2W

Press 💽 to confirm the setting and press 💭 to return to the main set-up menu.

#### 4-7 CLR 4-7.1 Clear kWh

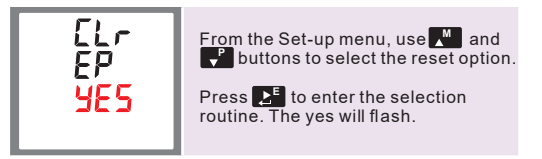

Press to confirm the setting and press with to return to the main set-up menu.

#### 4-7.2 Clear kVArh

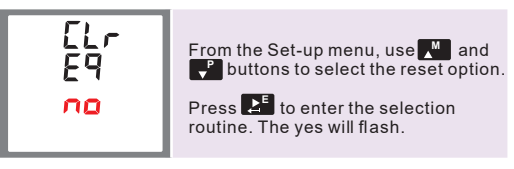

Press to confirm the setting and press to return to the main set-up menu.

#### 4-7.3 Clear Max Demand

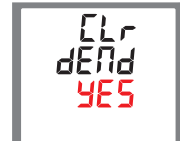

From the Set-up menu, use M and buttons to select the reset option. Press I to enter the selection routine. The YES will flash.

#### 4-8 Change Password

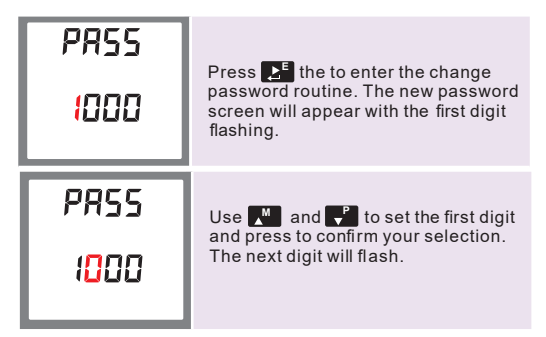

Press to confirm the setting and press ut to return to the main set-up menu.

#### 4-9 Auto Display in Turns

SEE<br/>BUE<br/>SFrom the set-up menu, use and p<br/>buttons to select page "SET AUTO"<br/>Press button per to activate the<br/>modification on the time.<br/>Options: 001-255 seconds<br/>Default is 5 seconds.SEE<br/>BUE<br/>DOSSUse and the period<br/>use and to set the auto<br/>display interval time.

Press 🛃 to confirm the setting and press 💒 to return to the main set-up menu.

## 4-10 Reverse connected current inputs correction setting

| SEE<br>SYS<br>COne | From the Set-up menu, use M and<br>buttons to select page<br>"SET SYS CONT" |
|--------------------|-----------------------------------------------------------------------------|
| SEE<br>IR<br>Frd   | Press 💒 to enter Phase A , the default is FRD (forward)                     |
| SEL<br>16<br>Frd   | Use Mand Pbuttons to Phase B or C setting pages                             |

## 4-10.1 How to operate if phase A is reversely connected

| SEE<br>IA<br>Frd | Go to phase A setting page.                                                                                          |
|------------------|----------------------------------------------------------------------------------------------------|
| SEE<br>18<br>Frd | Press<br>To enter the selection<br>routine. The FRD will flash.<br>Use<br>Use<br>Log button to change FRD to<br>REV. |

Press to confirm the setting and press will to return to the main set-up menu.

#### 4-11 System RTC

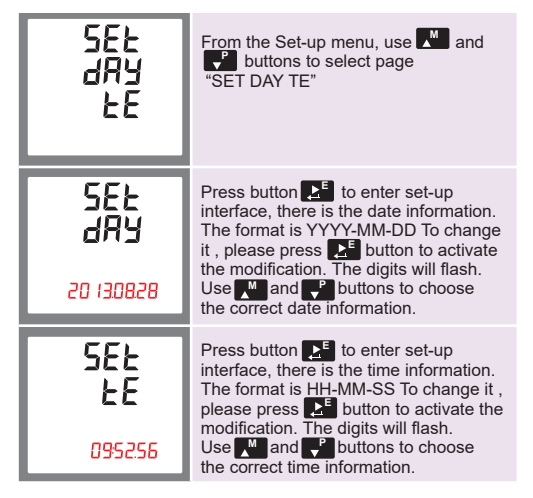

#### 4-12 Multi-tariffs

The meter can be set with max. 8 time periods and 4 tariffs. The user need to set the starting time of each period and choose which tariff it belongs to.

| SEE<br>EE<br>FEE    | From the Set-up menu, use                                                                                                    |
|---------------------|----------------------------------------------------------------------------------------------------|
| 5EE<br>EE 1<br>0000 | Press button to the enter set-up<br>interface, there is the Period 1<br>start time information.<br>The format is HH-MM<br>The left side picture show period 1<br>start from 00:00<br>Please press button to change the time.                                                                |
| SEE<br>EE 1<br>FEED | After set the period 1 start time, there is<br>a page showing which tariff does period<br>1 belongs to.<br>The left picture shows period 1 belong to<br>FEE0. FEE0 means: no tariff. press<br>to activate the modification. use and<br>buttons to choose the correct tariff<br>from 1 to 4. |

Press to confirm the setting and press ut to return to the main set-up menu.

#### 4-13 Harmonic checking

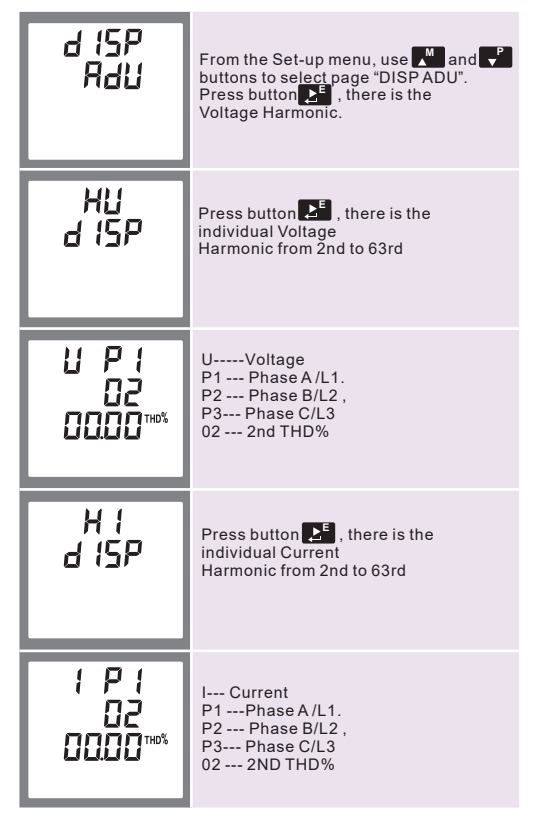

#### 4-14 Backlit set-up

| SEE<br>LP<br>O | The backlit lasting time is settable.<br>Default lasting time is 60 minutes.<br>Notes : If it set as 0, the backlit<br>will always be on. |
|----------------|----------------------------------------------------------------------------------------------------|
| SEL<br>LP<br>O | Press to enter the selection routine.<br>The current time interval will flash.<br>The options can be 0/5/30/60/120<br>minutes.            |

Press 👫 to confirm the setting and press 💒 to return to the main set-up menu.

## Chapter 5-Specifications

#### 5- Specifications

| Input                                  |                                   |
|----------------------------------------|-----------------------------------|
| Nominal input voltage                  | 0-289V AC ( L-N ) 0-500V AC( L-L) |
| Max. short duration input voltage      | 2 x nominal voltage for 1 second  |
| Nominal input voltage burden           | < 0.2VA perphase                  |
| Nominal input current                  | 5A                                |
| Nom. Input current burden              | < 0.1 VA                          |
| Max. continuous input overload current | 120% of nominal                   |
| Max. short duration input current      | 20 x nominal current for 1 second |
| Auxiliary Power Supply                 |                                   |
| Operating range                        | 65-276V AC/90-380V DC             |
| Supply burden                          | < 2W / 10 VA                      |
| Accuracy                               |                                   |
| Voltage (V)                            | 0.5% of range maximum             |
| Current (A)                            | 0.5% of range maximum             |
| Frequency (Hz)                         | 0.2% of mid-frequency             |
| Power factor (PF)                      | 1% of unity (0.01)                |
| Active power (W)                       | 1.0% of range maximum             |
| Reactive power (VAr)                   | 2.0% of range maximum             |
| Apparent power (VA)                    | 1.0% of range maximum             |
| Active energy (kWh)                    | Class 1.0 IEC62053-21             |
| Reactive energy (kVArh)                | 2.0% of range maximum             |
| THD                                    | 2% to 63rd harmonic               |

| Measured Range                           |                                              |
|------------------------------------------|----------------------------------------------|
| Voltage (V)                              | 50-276V AC (L-N) 50-480V AC(L-L)             |
| Current (A)                              | 5 – 120% of nominal                          |
| Frequency (Hz)                           | 45-66 Hz                                     |
| Power (W, VAr, VA)                       | 5 – 120% of nominal (bi-directional)         |
| Energy                                   | 8digits, up to 9999999.9 kWh                 |
| Powerfactor                              | 4 quadrant                                   |
| THD                                      | 0 – 40% up to 63rd harmonic                  |
| Environment                              |                                              |
| Operating temperature                    | -25°C to +55°C                               |
| Storage temperature                      | -40°C to +70°C                               |
| Relative humidity                        | 0 to 95%, non-condensing                     |
| Shock                                    | 30g in 3 planes                              |
| Vibration                                | 10Hz to 50Hz, IEC 60068-2-6, 2g              |
| DielectricVoltage                        | 4kV between voltage and current to earth     |
| Altitude                                 | 2000m                                        |
| Outputs                                  |                                              |
| Pulsed output relay (configurable)       | Opto-coupled, potential-free SPST-NO contact |
| Contact Rating current                   | 2-27mA at 27V DC                             |
| Contact Rating voltage                   | 5-27V DC                                     |
| PulseWidth                               | 60 / 100 / 200 ms                            |
| Pulse rate of SO 1                       | 0.01/0.1/1/10/100 kWh/kVArh                  |
| Pulsed output of S0 2 (non-configurable) | 5000IMP/kWh                                  |
| Modbus                                   |                                              |
| Bus type                                 | RS485(semi-duplex)                           |
| Protocol                                 | Modbus RTU/Modbus TCP                        |
| Baud rate                                | 2400/4800/9600/19200/38400bps                |
| Address range                            | 1-247                                        |
| Communication distance                   | 1000M                                        |
| Parity                                   | EVEN/ODD/NONE                                |
| Data bit                                 | 8                                            |
| Stop bit                                 | 1                                            |

| Digital Output    |                                  |
|-------------------|----------------------------------|
| Number/Type       | 2-electromagnetic relay          |
| Output Frequency  | 1 Hz maximum                     |
| Switching Current | 250 Vac at 3.0 Amps, 100k cycles |
| Isolation         | 2.5 kVac for 1 min               |
| Digital Input     |                                  |
| Number            | 4                                |
| Input Resistance  | 10k Ω                            |
| Maximum Frequency | 1kHz                             |
| Response Time     | 10 milliseconds                  |
| Isolation         | 2.5 kVac for 1 min               |
| Enclosure         |                                  |
| Enclosure Style   | DIN 96 panel mount               |
| Dimensions        | 96x96x72 mm                      |
| Panel cut-out     | 92x92mm                          |
| Panel thickness   | 1-3 mm                           |
| Protection rating | IP51 (Indoor)                    |
| Material          | UL 94-V0                         |
| Cable size        | 0.05mm-4mm stranded wire         |
| Terminals         | Voltage: Shrouded screw-clamp.   |

#### 6-1 Dimensions

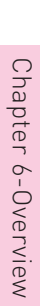

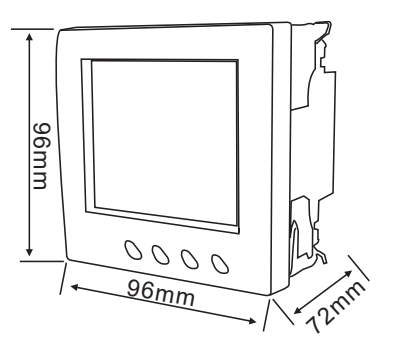

#### 6-3 Wiring Connection

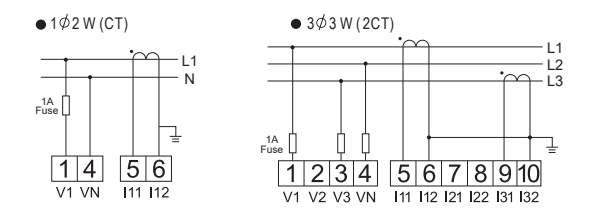

• 3 Ø4W (3CT)

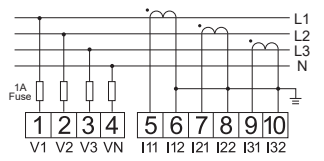

#### 6-2 Installation

The unit may be mounted in a panel of any thickness up to a maximum of 3mm. Leave enough space behind the instrument to allow for bends in the connection cables. The unit is intended for use in a reasonably stable ambient temperature within the range  $-25^{\circ}$ C to  $+55^{\circ}$ C. Do not mount the unit where there is excessive vibration or

in excessive direct sunlight.

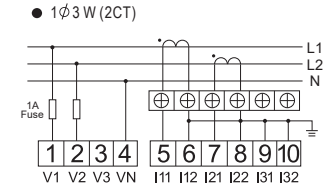

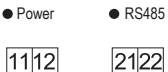

LN

A+ B-

#### 6-4 Modbus RTU Mode Protocol Address Table

| Address    | Parameter | Input Register<br>Parameter       | Modbus<br>Protocol Start<br>Address Hex |            | 3<br>Ø     | 3<br>Ø       | 1<br>Ø       |        |
|------------|-----------|-----------------------------------|-----------------------------------------|------------|------------|--------------|--------------|--------|
| (Register) | Number    | Description                       | Units                                   | Hi<br>Byte | Lo<br>Byte | 4<br>W       | 3<br>W       | 2<br>W |
| 30001      | 1         | Phase 1 line to neutral volts.    | Volts                                   | 00         | 00         | ~            | х            | ~      |
| 30003      | 2         | Phase 2 line to neutral volts.    | Volts                                   | 00         | 02         | $\checkmark$ | х            | х      |
| 30005      | 3         | Phase 3 line to neutral volts.    | Volts                                   | 00         | 04         | $\checkmark$ | х            | Х      |
| 30007      | 4         | Phase 1 current.                  | Amps                                    | 00         | 06         | $\checkmark$ | $\checkmark$ | 1      |
| 30009      | 5         | Phase 2 current.                  | Amps                                    | 00         | 08         | ~            | ~            | х      |
| 30011      | 6         | Phase 3 current.                  | Amps                                    | 00         | 0A         | ~            | ~            | Х      |
| 30013      | 7         | Phase 1 power.                    | Watts                                   | 00         | 0C         | $\checkmark$ | Х            | 1      |
| 30015      | 8         | Phase 2 power.                    | Watts                                   | 00         | 0E         | $\checkmark$ | Х            | 1      |
| 30017      | 9         | Phase 3 power.                    | Watts                                   | 00         | 10         | ~            | х            | Х      |
| 30019      | 10        | Phase 1 volt amps.                | VoltAmps                                | 00         | 12         | $\checkmark$ | х            | 1      |
| 30021      | 11        | Phase 2 volt amps.                | VoltAmps                                | 00         | 14         | ~            | х            | Х      |
| 30023      | 12        | Phase 3 volt amps.                | VoltAmps                                | 00         | 16         | ~            | х            | х      |
| 30025      | 13        | Phase 1 volt amps reactive.       | VAr                                     | 00         | 18         | ~            | Х            | 1      |
| 30027      | 14        | Phase 2 volt amps reactive.       | VAr                                     | 00         | 1A         | $\checkmark$ | Х            | Х      |
| 30029      | 15        | Phase 3 volt amps reactive.       | VAr                                     | 00         | 1C         | ~            | Х            | X      |
| 30031      | 16        | Phase 1 power factor (1).         | None                                    | 00         | 1E         | ~            | х            | 1      |
| 30033      | 17        | Phase 2 power factor (1).         | None                                    | 00         | 20         | ~            | х            | х      |
| 30035      | 18        | Phase 3 power factor (1).         | None                                    | 00         | 22         | $\checkmark$ | х            | х      |
| 30037      | 19        | Phase 1 phase angle.              | Degrees                                 | 00         | 24         | ~            | х            | 1      |
| 30039      | 20        | Phase 2 phase angle.              | Degrees                                 | 00         | 26         | ~            | х            | х      |
| 30041      | 21        | Phase 3 phase angle.              | Degrees                                 | 00         | 28         | ~            | Х            | Х      |
| 30043      | 22        | Average line to neutral volts.    | Volts                                   | 00         | 2A         | ~            | Х            | Х      |
| 30047      | 24        | Average line current.             | Amps                                    | 00         | 2E         | $\checkmark$ | $\checkmark$ | 1      |
| 30049      | 25        | Sum of line currents.             | Amps                                    | 00         | 30         | $\checkmark$ | $\checkmark$ | 1      |
| 30053      | 27        | Total system power.               | Watts                                   | 00         | 34         | $\checkmark$ | ~            | ~      |
| 30057      | 29        | Total system volt amps.           | VA                                      | 00         | 38         | $\checkmark$ | $\checkmark$ | 1      |
| 30061      | 31        | Total system VAr.                 | VAr                                     | 00         | 3C         | $\checkmark$ | $\checkmark$ | 1      |
| 30063      | 32        | Total system power factor (1).    | None                                    | 00         | 3E         | $\checkmark$ | $\checkmark$ | 1      |
| 30067      | 34        | Total system phase angle.         | Degrees                                 | 00         | 42         | ~            | ~            | 1      |
| 30071      | 36        | Frequency of supply voltages.     | Hz                                      | 00         | 46         | $\checkmark$ | $\checkmark$ | 1      |
| 30073      | 37        | Import Wh since last reset (2).   | kWh/MWh                                 | 00         | 48         | $\checkmark$ | $\checkmark$ | 1      |
| 30075      | 38        | Export Wh since last reset (2).   | kWH/MWh                                 | 00         | 4A         | $\checkmark$ | $\checkmark$ | 1      |
| 30077      | 39        | Import VArh since last reset (2). | kVArh/MVA<br>rh                         | 00         | 4C         | ~            | ~            | ~      |
| 30079      | 40        | Export VArh since last reset (2). | kVArh/MVA<br>rh                         | 00         | 4E         | ~            | ~            | ~      |
| 30081      | 41        | VAh since last reset (2).         | kVAh/MVA                                | 00         | 50         | ~            | ~            | ~      |
| 20083      | 42        | Ab since last resol(3)            | <br>Ab/kAb                              | 00         | 52         | 1            | 1            |        |

| 30085 | 43  | Total system power demand       | Watts | 00 | 54 | $\checkmark$ | $\checkmark$ | Γ        |
|-------|-----|---------------------------------|-------|----|----|--------------|--------------|----------|
|       |     | (4).                            |       |    |    |              |              |          |
| 30087 | 44  | Maximum total system power      | Watts | 00 | 56 | $\checkmark$ | $\checkmark$ |          |
|       |     | demand                          |       |    |    |              |              |          |
|       |     | (4).                            |       |    |    |              |              |          |
| 30101 | 51  | Total system VA demand.         | VA    | 00 | 64 | $\checkmark$ | $\checkmark$ | <b>—</b> |
| 30103 | 52  | Maximum total system VA         | VA    | 00 | 66 | $\checkmark$ | $\checkmark$ |          |
|       |     | demand.                         |       |    |    |              |              |          |
| 30105 | 53  | Neutral current demand.         | Amps  | 00 | 68 | $\checkmark$ | Х            | 5        |
| 30107 | 54  | Maximum neutral current         | Amps  | 00 | 6A | $\checkmark$ | Х            | )        |
|       |     | demand.                         |       |    |    |              |              |          |
| 30201 | 101 | Line 1 to Line 2 volts.         | Volts | 00 | C8 | $\checkmark$ | $\checkmark$ | 5        |
| 30203 | 102 | Line 2 to Line 3 volts.         | Volts | 00 | CA | $\checkmark$ | $\checkmark$ | )        |
| 30205 | 103 | Line 3 to Line 1 volts.         | Volts | 00 | CC | $\checkmark$ | $\checkmark$ | 5        |
| 30207 | 104 | Average line to line volts.     | Volts | 00 | CE | $\checkmark$ | $\checkmark$ | )        |
| 30225 | 113 | Neutral current.                | Amps  | 00 | E0 | $\checkmark$ | Х            | 5        |
| 30235 | 118 | Phase 1 L/N volts THD           | %     | 00 | EA | $\checkmark$ | Х            | Γ        |
| 30237 | 119 | Phase 2 L/N volts THD           | %     | 00 | EC | $\checkmark$ | Х            | 5        |
| 30239 | 120 | Phase 3 L/N volts THD           | %     | 00 | EE | $\checkmark$ | Х            | 5        |
| 30241 | 121 | Phase 1 Current THD             | %     | 00 | F0 | $\checkmark$ | $\checkmark$ |          |
| 30243 | 122 | Phase 2 Current THD             | %     | 00 | F2 | $\checkmark$ | $\checkmark$ | 5        |
| 30245 | 123 | Phase 3 Current THD             | %     | 00 | F4 | $\checkmark$ | $\checkmark$ | )        |
| 30249 | 125 | Average line to neutral volts   | %     | 00 | F8 | $\checkmark$ | Х            | Γ        |
|       |     | THD.                            |       |    |    |              |              |          |
| 30251 | 126 | Average line current THD.       | %     | 00 | FA | $\checkmark$ | $\checkmark$ |          |
| 30255 | 128 | -Total system power factor (5). | Degre | 00 | FE | $\checkmark$ | $\checkmark$ |          |
|       |     |                                 | es    |    |    |              |              |          |
| 30259 | 130 | Phase 1 current demand.         | Amps  | 01 | 02 | $\checkmark$ | $\checkmark$ |          |
| 30261 | 131 | Phase 2 current demand.         | Amps  | 01 | 04 | $\checkmark$ | $\checkmark$ | 5        |
| 30263 | 132 | Phase 3 current demand.         | Amps  | 01 | 06 | $\checkmark$ | $\checkmark$ | )        |
| 30265 | 133 | Maximum phase 1 current         | Amps  | 01 | 08 | $\checkmark$ | $\checkmark$ | T        |
|       |     | demand.                         |       |    |    |              |              |          |
| 30267 | 134 | Maximum phase 2 current         | Amps  | 01 | 0A | ~            | $\checkmark$ | 5        |
|       |     | demand.                         |       |    |    |              |              |          |
| 30269 | 135 | Maximum phase 3 current         | Amps  | 01 | 0C | ~            | ~            | 5        |
|       |     | demand.                         |       |    |    |              |              |          |
| 30335 | 168 | Line 1 to line 2 volts THD.     | %     | 01 | 4E | $\checkmark$ | $\checkmark$ | 5        |
| 30337 | 169 | Line 2 to line 3 volts THD.     | %     | 01 | 50 | 1            | 1            | 5        |

| 30339                  | 170                       | Line 3 to line 1 volts THD.     | %           | 01 | 52 | $\checkmark$ | $\checkmark$ | X |
|------------------------|---------------------------|---------------------------------|-------------|----|----|--------------|--------------|---|
| 30341                  | 171                       | Average line to line volts THD. | %           | 01 | 54 | $\checkmark$ | $\checkmark$ | Х |
| 30343                  | 172                       | Total kwh                       | %           | 01 | 56 | $\checkmark$ | $\checkmark$ | 1 |
| 30345                  | 173                       | Total kvarh                     | %           | 01 | 58 | $\checkmark$ | $\checkmark$ | 1 |
| 30399                  | 200                       | Current KF                      |             | 01 | 8E | $\checkmark$ | $\checkmark$ | Х |
| 30401                  | 201                       | Voltage CF                      |             | 01 | 90 | $\checkmark$ | $\checkmark$ | Х |
| 30403                  | 202-260                   | Ua 2-60 THD                     | %           | 01 | 92 | $\checkmark$ | $\checkmark$ | ~ |
| 30521                  | 261-319                   | Ub 2-60 THD                     | %           | 02 | 08 | $\checkmark$ | $\checkmark$ | Х |
| 30639                  | 320-378                   | Uc 2-60 THD                     | %           | 02 | 7E | $\checkmark$ | $\checkmark$ | Х |
| 30757                  | 379-437                   | la 2-60 THD                     | %           | 02 | F4 | $\checkmark$ | $\checkmark$ | ~ |
| 30875                  | 438-496                   | lb 2-60 THD                     | %           | 03 | 6A | $\checkmark$ | $\checkmark$ | Х |
| 30993                  | 30993 497-555 Ic 2-60 THD |                                 | %           | 03 | E0 | $\checkmark$ | $\checkmark$ | Х |
|                        |                           |                                 |             |    |    |              |              |   |
| 31199                  | 600                       | TIME1 import wh                 | kWh/M       | 04 | AE | $\checkmark$ | $\checkmark$ | 1 |
|                        |                           |                                 | Wh          |    |    |              |              |   |
| 31201 601              |                           | TIME2 import wh                 | kWh/M       | 04 | B0 | $\checkmark$ | $\checkmark$ | 1 |
|                        |                           |                                 | Wh          |    |    |              |              |   |
| 31203 602 TIME3 import |                           | TIME3 import wh                 | kWh/M       | 04 | B2 | ~            | $\checkmark$ | 1 |
|                        |                           |                                 | Wh          |    |    |              |              |   |
| 31205                  | 31205 603 TIME4 import wh |                                 | kWh/M<br>Wh | 04 | B4 | ~            | ~            | 1 |
| 31207                  | 604                       | TIME1 export wh                 | kWh/M       | 04 | B6 | 1            | 1            | 1 |
|                        |                           |                                 | Wh          |    |    |              |              |   |
| 31209                  | 605                       | TIME2 export wh                 | kWh/M       | 04 | B8 | $\checkmark$ | $\checkmark$ | 1 |
|                        |                           | _                               | Wh          |    |    |              |              |   |
| 31211                  | 606                       | TIME3 export wh                 | kWh/M       | 04 | BA | $\checkmark$ | $\checkmark$ | 1 |
|                        |                           |                                 | Wh          |    |    |              |              |   |
| 31213                  | 607                       | TIME4 export wh                 | kWh/M       | 04 | BC | $\checkmark$ | $\checkmark$ | 1 |
|                        |                           |                                 | Wh          |    |    |              |              |   |
| 31215                  | 608                       | TIME1 import varh               | kVArh/      | 04 | BE | $\checkmark$ | $\checkmark$ | 1 |
|                        |                           |                                 | MVArh       |    |    |              |              |   |
| 31217                  | 609                       | TIME2 import varh               | kVArh/      | 04 | C0 | $\checkmark$ | $\checkmark$ | ~ |
|                        |                           |                                 | MVArh       |    |    |              |              |   |
| 31219                  | 610                       | TIME3 import varh               | kVArh/      | 04 | C2 | $\checkmark$ | $\checkmark$ | ~ |
|                        |                           |                                 | MVArh       |    |    |              |              |   |
| 31221                  | 611                       | TIME4 import varh               | kVArh/      | 04 | C4 | $\checkmark$ | $\checkmark$ | ~ |
|                        |                           | 1                               | MVArh       |    | 1  | 1            |              | 1 |

| 31223 | 612 | TIME1 export varh       | kVArh/ | 04 | C6 | $\checkmark$ | $\checkmark$ | 1 |
|-------|-----|-------------------------|--------|----|----|--------------|--------------|---|
|       |     |                         | MVArh  |    |    |              |              |   |
| 31225 | 613 | TIME2 export varh       | kVArh/ | 04 | C8 | $\checkmark$ | $\checkmark$ | 1 |
|       |     |                         | MVArh  |    |    |              |              |   |
| 31227 | 614 | TIME3 export varh       | kVArh/ | 04 | CA | ~            | $\checkmark$ | 1 |
|       |     |                         | MVArh  |    |    |              |              |   |
| 31229 | 615 | TIME4 export varh       | kVArh/ | 04 | CC | $\checkmark$ | $\checkmark$ | 1 |
|       |     |                         | MVArh  |    |    |              |              |   |
| 31231 | 616 | Net Real energy         | kWh/M  | 04 | CE | ~            | $\checkmark$ | V |
|       |     |                         | Wh     |    |    |              |              |   |
| 31233 | 617 | Net reactive energy     | kVArh/ | 04 | D0 | ~            | $\checkmark$ | 1 |
|       |     |                         | MVArh  |    |    |              |              |   |
| 31235 | 618 | Abs real energy         | kWh/M  | 04 | D2 | ~            | $\checkmark$ | 1 |
|       |     |                         | Wh     |    |    |              |              |   |
| 31237 | 619 | Abs reactive energy     | kVArh/ | 04 | D4 | ~            | $\checkmark$ | 1 |
|       |     |                         | MVArh  |    |    |              |              |   |
| 31239 | 620 | Maximum demand occurred | kWh/M  | 04 | D6 | ~            | $\checkmark$ | 1 |
|       |     | at a time               | Wh     |    |    |              |              |   |
|       |     |                         | MM     |    |    |              |              |   |
|       |     |                         | DD     |    |    |              |              |   |
|       |     |                         | HH     |    |    |              |              |   |
|       |     |                         | MIN    |    |    |              |              |   |

| Address<br>Register Parameter<br>Number Parameter Modbus<br>Protocol<br>Start Valid range Modbus<br>Protocol   40001 1 Demand<br>Time 00 00 Read minutes into first demand<br>calculation. When the Demand<br>Time reaches the Demand<br>Period then the demand values<br>are valid. Modbus<br>Valid range Modbus<br>Modbus<br>Protocol                                                                                                    | ode           |
|----------------------------------------------------------------------------------------------------|---------------|
| Address<br>Register Parameter<br>Number Parameter<br>Parameter Protocol<br>Start<br>Address<br>Hex<br>High<br>Byte Valid range Mo   40001 1 Demand<br>Time 00 00 Read minutes into first demand<br>calculation. When the Demand<br>Time reaches the Demand<br>Period then the demand values<br>are valid. Read minutes into first demand<br>calculation. When the Demand<br>Period then the demand values Read minutes into first demand<br>calculation. When the Demand<br>Period then the demand values | ode           |
| Address Parameter Parameter Start   Register Number Address Valid range Mo   Hex Hex Hex Hex   High Low Byte Byte   40001 1 Demand 00 00 Read minutes into first demand calculation. When the Demand   Time 00 00 Period then the demand values are valid. Feriod then the demand values                                                                                                    | ode           |
| Register Number Address<br>Hex Valid range Mo   High Low High Low   Byte Byte Byte   40001 1 Demand<br>Time 00 00 Read minutes into first demand<br>calculation. When the Demand<br>Period then the demand values<br>are valid. Read minutes into first demand<br>calculation. Read minutes into first demand<br>calculation.                                                                                                    | ode           |
| 40001 1 Demand<br>Time 00 00 00 First demand calculation. When the Demand<br>Period then the demand values are valid.                                                                                                    |               |
| 40001 1 Demand<br>Time 00 00 00 Time reaches the Demand Period then the demand values are valid.                                                                                                    |               |
| 40001 1 Demand<br>Time 00 00 00 Read minutes into first demand<br>Calculation. When the Demand<br>Period then the demand values<br>are valid.                                                                                                    |               |
| 40001 1 Demand<br>Time 00 00 Time reaches the Demand<br>Period then the demand values<br>are valid.                                                                                                    |               |
| 40001 1 Demand<br>Time 00 00 Time reaches the Demand R<br>Period then the demand values<br>are valid.                                                                                                    |               |
| 40001 1 Time 00 00 Time reaches the Demand R<br>Period then the demand values<br>are valid.                                                                                                    | <b>_</b>      |
| Period then the demand values<br>are valid.                                                                                                    | <b>&lt;</b> 0 |
| are valid.                                                                                                    |               |
|                                                                                                    |               |
| Write demand period: 0, 5,8, 10,                                                                                                    |               |
| 15, 20, 30 or 60 minutes, default                                                                                                    |               |
| 60. Setting the period to 0 will                                                                                                    |               |
| 40003 2 Demand 00 02 cause the demand to show the                                                                                                    | /w            |
| Period current parameter value, and                                                                                                    |               |
| demand max to show the                                                                                                    |               |
| maximum parameter value since                                                                                                    |               |
| last demand reset.                                                                                                    |               |
| 40007 4 System 00 06 Read system voltage, VLL for r                                                                                                    | 0             |
| Write system surrent limited to 1                                                                                                    |               |
| System 00 06 to 0000 A Deguiree received                                                                                                    |               |
| Current Current Current                                                                                                    | 0             |
| Write system type: 3ndw = 3                                                                                                    |               |
| System $3n3w = 2.8 \ 1n2w = 1$                                                                                                    |               |
| 40011 6 Type 00 08 Requires password see                                                                                                    | wp            |
| parameter 13                                                                                                    |               |
| Relay Write relay on period in                                                                                                    |               |
| 40013 7 Pulse 00 OA milliseconds: 60, 100 or 200, r/v                                                                                                    | wp            |
| Width default 200.                                                                                                    |               |
| Write any value to password lock                                                                                                    |               |
| protected registers.                                                                                                    |               |
| Read password lock status:                                                                                                    |               |
| 40015 8 Password 00 OE 0 = locked. 1 = unlocked. r/                                                                                                    | /w            |
| Lock Reading will also reset the                                                                                                    |               |
| password timeout back to one                                                                                                    |               |
| minute.                                                                                                    |               |

|       |    |           |    |    | Write the network port            |  |  |  |
|-------|----|-----------|----|----|-----------------------------------|--|--|--|
|       |    | Network   |    |    | Protocol, where: 0 = One stop bit |  |  |  |
| 40019 | 10 | Parity    | 00 | 12 | and no parity, default. 1 = One   |  |  |  |
|       |    | Ston      |    |    | stop bit and even parity. 2 = One |  |  |  |
|       |    | Otop      |    |    | stop bit and odd parity.3 = Two   |  |  |  |
|       |    |           |    |    | stop bits and no parity.Requires  |  |  |  |
|       |    |           |    |    | a restart to become effective.    |  |  |  |
|       |    |           |    |    | Write the network port node       |  |  |  |
|       |    |           |    |    | address: 1 to 247 for MODBUS      |  |  |  |
|       |    |           |    |    | Protocol, default 1. Requires a   |  |  |  |
| 40021 | 11 | Network   | 00 | 1/ | restart to become effective.      |  |  |  |
| 40021 |    | Node      | 00 | 14 | Note, both the MODBUS             |  |  |  |
|       |    |           |    |    | Protocol and Johnson Controls     |  |  |  |
|       |    |           |    |    | node addresses can be changed     |  |  |  |
|       |    |           |    |    | via the display setup menus.      |  |  |  |
| 40000 | 40 | Pulse     | 00 | 10 | Write pulse divisor index: n      |  |  |  |
| 40023 | 12 | Divisor   | 00 | 10 | = 2 to 6 in Wh/I0^n, default 3.   |  |  |  |
|       |    |           |    |    | Write password for access to      |  |  |  |
|       |    |           |    |    | protected registers. Read zero.   |  |  |  |
| 10005 | 40 | Descould  |    | 40 | Reading will also reset the       |  |  |  |
| 40025 | 13 | Password  | 00 | 18 | password timeout back to one      |  |  |  |
|       |    |           |    |    | minute. Default password is       |  |  |  |
|       |    |           |    |    | 0000.                             |  |  |  |
|       |    |           |    |    | Write the network port baud rate  |  |  |  |
|       |    |           |    |    | for MODBUS Protocol, where:       |  |  |  |
|       |    |           |    |    | 0 = 2400 baud. 1 = 4800 baud.     |  |  |  |
| 40029 | 15 | Network   | 00 | 1C | 2 = 9600 baud, default.           |  |  |  |
|       |    | Baud Rate |    |    | 3 = 19200 baud. 4 = 38400         |  |  |  |
|       |    |           |    |    | baud. Requires a restart to       |  |  |  |
|       |    |           |    |    | become effective                  |  |  |  |
|       |    |           |    |    | Write the units prefix for energy |  |  |  |
|       |    | Energy    |    |    | output values. 0 = k, e.g. kWh,   |  |  |  |
| 40031 | 16 | Units     | 00 | 1E | default. But Ah for ampere        |  |  |  |
|       |    | Prefix    |    |    | hours. 1 = M, e.g. MWh. But kAh   |  |  |  |
|       |    |           |    |    | for omnore hours                  |  |  |  |

| 2 Mod b | us Proto | col Hold                 | ling F | Regis | sters and Digital meter                                                                                                    | set up |
|---------|----------|--------------------------|--------|-------|----------------------------------------------------------------------------------------------------|--------|
| 40037   | 19       | System<br>Power          | 00     | 24    | Read the total system power,<br>e.g. for 3p4w returns System<br>Volts x System Amps x 3.                                               | ro     |
| 40041   | 21       | Register<br>Order        | 00     | 28    | Write the value 2141 in the<br>required register order.                                                                                | r/w    |
| 40043   | 22       | Serial<br>Number Hi      | 00     | 2A    | Read the first product serial<br>number.                                                                                               | ro     |
| 40045   | 23       | Serial<br>Number<br>Lo   | 00     | 2C    | Read the second product serial number.                                                                                                 | ro     |
| 40087   | 44       | Relayl<br>Energy<br>Type | 00     | 56    | Write MODBUS Protocol<br>input parameter for pulse<br>relay 1: 0 = relay off, 37 = Import<br>Wh or 39 = Import VArh, default<br>37.    | r/w    |
| 40089   | 45       | Relay2<br>Energy<br>Type | 00     | 58    | MODBUS Protocol input<br>parameter for pulse relay 2:<br>0 = relay off, 37 = Import Wh or<br>39 = Import VArh, default 37.             | r/w    |
| 40217   | 109      | Reset<br>Logged<br>Data  | 00     | D8    | Write code to reset data group.<br>Code 1 for Energy. Code 2 for<br>Demand Maximums. Code 3 for<br>Demand Maximums and<br>Demand Time. | r/w    |

| 40257 | 129 | System                  | 01 | 00 | Format :BCD<br>Code 13080612 | 2030 r | nean       |
|-------|-----|-------------------------|----|----|------------------------------|--------|------------|
| .0201 | 120 | Time                    | 01 |    | At 12:20:30 on               | Anonst | 6 2013     |
|       |     |                         |    |    | A total of 8 hou             | re.    | 0,2015     |
|       |     |                         |    |    | For example:                 | rate   | Start tim  |
|       |     |                         |    |    | time1:                       | 01     | 07: 00     |
|       |     |                         |    |    | time2:                       | 02     | 09: 00     |
|       |     |                         |    |    | time3:                       | 03     | 12: 00     |
|       |     |                         |    |    | time4:                       | 04     | 14: 00     |
|       |     |                         |    |    | time5:                       | 01     | 17: 00     |
|       |     |                         |    |    | time6:                       | 02     | 19: 00     |
|       |     |                         | 01 | 03 | time7:                       | 03     | 21: 00     |
| 40260 |     |                         |    |    | time8:                       | 04     | 22: 00     |
|       | 130 | Rates and<br>the period |    |    | Less than eight              | hours, | only the   |
|       |     |                         |    |    | front set                    |        |            |
|       |     | setting                 |    |    | Behind both con              | nplem  | ent 0;     |
|       |     |                         |    |    | For example:                 | rate   | Start tim  |
|       |     |                         |    |    | time1:                       | 01     | 07: 00     |
|       |     |                         |    |    | time2:                       | 02     | 20: 00     |
|       |     |                         |    |    | time3:                       | 00     | 00: 00     |
|       |     |                         |    |    | time4:                       | 00     | 00: 00     |
|       |     |                         |    |    | time5:                       | 00     | 00: 00     |
|       |     |                         |    |    | time6:                       | 00     | 00: 00     |
|       |     |                         |    |    | time7:                       | 00     | 00: 00     |
|       |     |                         |    |    | time8:                       | 00     | 00: 00     |
|       |     |                         |    |    | 12 WORD BC                   | D      |            |
|       |     | AO1                     |    |    | 00 no output                 |        |            |
| 40289 | 145 | output                  | 01 | 20 | 01 current                   | 02 A   | ctive pow  |
|       |     | settings                |    |    |                              |        |            |
|       |     | AO2                     |    |    | 00 no output                 |        |            |
| 40290 | 146 | output                  | 01 | 21 | 02 current                   | 02 A   | ctive powe |
|       |     | settings                |    |    |                              |        |            |

# www.dcbox.com.tw

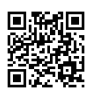

Song Yih Technology Co., Ltd. TEL +886-2-8200-4455 FAX +886-2-8200-4427 For Sales & Marketing ⊠ken@dcbox.com.tw For Technical Support ⊠ fae@dcbox.com.tw 4F-2, No.492, Sec.1, Wanshou Road, Guishan District, Taoyuan City, Taiwan, 33350.